#### XAMPP PORTABLE

**XAMPP** è una piattaforma software gratuita costituita da **Apache Http Server**, un database **MySQL** e tutti gli strumenti necessari per usare i linguaggi di programmazione **PHP** e **Perl**.

Installare XAMPP è inoltre un metodo affidabile e veloce per impostare un ambiente per la programmazione PHP e Perl.

In realtà esistono tantissimi altri software simili che vi permettono di far girare i vostri siti in locale come EasyPhp, WAMP, LAMP, MAMP e tanti altri, tuttavia XAMPP è sicuramente uno dei software migliori della categoria vista la sua **semplicità di installazione** e di **utilizzo.** Da non sottovalutare anche la possibilità di settare la **lingua italiana** e il fatto che XAMPP è un software **multipiattaforma** (è installabile cioè su sistemi operativi Windows, Linux e MacOSX). Se state utilizzando un sistema operativo Linux come ad esempio Ubuntu vi rimando alla guida specifica per l'<u>installazione di XAMPP su Linux</u> altrimenti se utilizzate Windows procedete nella lettura.

### (A) Individuare il pacchetto XAMPP da scaricare

Per individuare il sito ufficiale dove scaricare tutte le versioni di XAMPP andate sul motore di ricerca "Google" e digitate "XAMPP portable" nella barra di ricerca. Poi premete invio o la lente di ingrandimento.

| Google | xampp portable                                                                         | ×                      |  |  |  |  |  |  |  |  |
|--------|----------------------------------------------------------------------------------------|------------------------|--|--|--|--|--|--|--|--|
|        | 🔍 Tutti 🕩 Video 🔚 Immagini 🕮 Notizie 🌓 Libri 🗄 Altro                                   | Impostazioni Strumenti |  |  |  |  |  |  |  |  |
|        | Circa 549.000 risultati (0,32 secondi)                                                 |                        |  |  |  |  |  |  |  |  |
|        | www.apachefriends.org.> download •                                                     |                        |  |  |  |  |  |  |  |  |
|        | Download XAMPP                                                                         |                        |  |  |  |  |  |  |  |  |
|        | Strawberry Per 5.16.3.1 Portable. Includi: Apache 2.4.41, MariaDB 10.4.11, PHP 7.3.16, |                        |  |  |  |  |  |  |  |  |
|        | phpMyAdmin 5.0.2, OpenSSL 1.1.1, XAMPP Control Panel 3.2.4,                            |                        |  |  |  |  |  |  |  |  |

Cliccate sul primo link che apparirà corrispondente all'url

https://www.apachefriends.org/it/download.html

Si aprirà la pagina ufficiale nella quale compaiono essenzialmente le seguenti 3 sezioni a seconda del sistema operativo del proprio pc.

In caso di sistema operativo **WINDOWS** (caso più frequente) scegliamo di accedere alla pagina di dettaglio di tutte le versioni ufficiali finora rilasciate (release) attraverso il link "Altri download"

|                                                                                                    | P per Wi                                                                                                    | indows 7.2                                                                                                    | .29, 7.3.16                                                                                  | & 7.4.4                                                            |
|----------------------------------------------------------------------------------------------------|----------------------------------------------------------------------------------------------------|----------------------------------------------------------------------------------------------------|----------------------------------------------------------------------------------------------|--------------------------------------------------------------------|
| ersione                                                                                                    |                                                                                                    | Codice di<br>controllo                                                                                                    |                                                                                              | Dimensione                                                         |
| .2.29 / PHP<br>.2.29                                                                                                    | Cosa è<br>incluso?                                                                                                    | md5 sha1                                                                                                    | Scarica (64 bit)                                                                             | 147 Mb                                                             |
| .3.16 / PHP<br>.3.16                                                                                                    | Cosa è<br>incluso?                                                                                                    | md5 sha1                                                                                                    | Scarica (64 bit)                                                                             | 147 Mb                                                             |
| .4.4 / PHP 7.4.4                                                                                                    | Cosa è<br>incluso?                                                                                                    | md5 sha1                                                                                                    | Scarica (64 bit)                                                                             | 148 Mb                                                             |
| quisiti Compo                                                                                                    | nenti aggiuntiv                                                                                                    | vi Altri download                                                                                                    | » <b>4</b>                                                                                   |                                                                    |
| idows XP or 2003 a<br>forms here.                                                                                                    | are not supported.                                                                                                    | You can download a co                                                                                                    | empatible version of XAN                                                                     | IPP for these                                                      |
|                                                                                                    |                                                                                                    | 7 0 00                                                                                                    |                                                                                              |                                                                    |
| ) XAMP                                                                                                    | P per Li                                                                                                    | nux 7.2.29,                                                                                                    | 7.3.16 & 7.                                                                                  | 4.4                                                                |
| ersione                                                                                                    |                                                                                                    | Codice di<br>controllo                                                                                                    |                                                                                              | Dimensione                                                         |
| .2.29 / PHP<br>.2.29                                                                                                    | Cosa è<br>incluso?                                                                                                    | md5 sha1                                                                                                    | Scarica (64 bit)                                                                             | 152 Mb                                                             |
| .3.16 / PHP<br>.3.16                                                                                                    | Cosa è<br>incluso?                                                                                                    | md5 sha1                                                                                                    | Scarica (64 bit)                                                                             | 150 Mb                                                             |
| .4.4 / PHP 7.4.4                                                                                                    | Cosa è                                                                                                    | md5 sha1                                                                                                    | Scarica (64 bit)                                                                             | 148 Mb                                                             |
|                                                                                                    | incluso?                                                                                                    |                                                                                                    | _                                                                                            |                                                                    |
| quisiti Compo                                                                                                    | P per <b>O</b> \$                                                                                                    | vi Altri download :<br><b>5 X</b> 7.2.29,<br>1.4                                                                                                    | 7.3.16, 7.4.                                                                                 | 4,                                                                 |
| quisiti Compo<br>XAMP<br>2.29, 7.3                                                                                                    | P per <b>O</b> \$                                                                                                    | vi Altri download a start of the start of the start of th | • <b>∢</b><br>7.3.16, 7.4.                                                                   | 4,<br>Dimensione                                                   |
| quisiti Compo<br>XAMP<br>2.29, 7.3<br>ersione<br>220 / PHP<br>229                                                                     | P per OS<br>.16 & 7.4                                                                                                    | vi Altri download :<br><b>X</b> 7.2.29,<br>4.4<br>Codice di<br>controllo<br>md5 sha1                                                                                                    | • • • • • • • • • • • • • • • • • • •                                                        | 4,<br>Dimensione<br>159 Mb                                         |
| quisiti Compo<br>XAMP<br>2.29, 7.3<br>ersione<br>2.20 / PHP<br>2.20<br>3.16 / PHP<br>3.16                                             | P per OS<br>.16 & 7.4<br>Cosa è<br>incluso?<br>Cosa è<br>incluso?                                                                   | vi Altri download :<br><b>X</b> 7.2.29,<br>4.4<br>Codice di<br>controllo<br>md5 sha1<br>md5 sha1                                                                                                    | 7.3.16, 7.4.<br>Scarica (64 bit)<br>Scarica (64 bit)                                         | 4,<br>Dimensione<br>159 Mb<br>181 Mb                               |
| quisiti Compo<br>XAMP<br>2.29, 7.3<br>ersione<br>2.29/PHP<br>2.29<br>3.18/PHP<br>3.16<br>4.4/PHP 7.4.4                                | P per OS<br>.16 & 7.4<br>Cosa è<br>incluso?<br>Cosa è<br>incluso?                                                                   | vi Altri download :<br><b>S X</b> 7.2.29,<br>4.4<br>Codice di<br>controllo<br>md5 sha1<br>md5 sha1<br>md5 sha1                                                                                                    | 7.3.16, 7.4.<br>Scarica (64 bit)<br>Scarica (64 bit)<br>Scarica (64 bit)                     | 4,<br>Dimensione<br>159 Mb<br>161 Mb<br>159 Mb                     |
| quisiti Compo<br>XAMP<br>2.29, 7.3<br>ersione<br>2.20 / PHP<br>2.20<br>3.18 / PHP<br>3.18<br>4.4 / PHP 7.4.4<br>2.20 / PHP<br>2.29    | P per OS<br>.16 & 7.4<br>Cosa è<br>incluso?<br>Cosa è<br>incluso?<br>Cosa è<br>incluso?                                             | vi Altri download :<br><b>X</b> 7.2.29,<br>4.4<br>Codice di<br>controllo<br>md5 sha1<br>md5 sha1<br>md5 sha1<br>md5 sha1                                                                                                    | 7.3.16, 7.4.<br>Scarica (64 bit)<br>Scarica (64 bit)<br>Scarica (64 bit)                     | 4,<br>Dimensione<br>159 Mb<br>161 Mb<br>159 Mb<br>359 Mb           |
| quisiti Compo<br>XAMP<br>2.29, 7.3<br>ersione<br>2.20 / PHP<br>2.29<br>3.16 / PHP<br>2.29<br>3.16 / PHP<br>2.29<br>3.16 / PHP<br>3.16 | P per OS<br>.16 & 7.4<br>Cosa è<br>incluso?<br>Cosa è<br>incluso?<br>Cosa è<br>incluso?<br>Cosa è<br>incluso?<br>Cosa è<br>incluso? | vi Altri download :<br><b>X</b> 7.2.29,<br>4.4<br>Codice di<br>controllo<br>md5 sha1<br>md5 sha1<br>md5 sha1<br>md5 sha1<br>md5 sha1                                                                                                    | 7.3.16, 7.4.<br>Scarica (84 bit)<br>Scarica (64 bit)<br>Scarica (64 bit)<br>Scarica (64 bit) | 4,<br>Dimensione<br>159 Mb<br>181 Mb<br>159 Mb<br>359 Mb<br>322 Mb |

Si visualizzerà una pagina dove effettuare di nuovo la scelta del sistema operativo sul quale si desidera effettuare l'istallazione (nel nostro caso XAMPP Windows)

| Home           |            |        |                    |
|----------------|------------|--------|--------------------|
| Name 🗢         | Modified 🖨 | Size ≑ | Downloads / Week 🖨 |
| XAMPP Mac OS X | 2020-04-01 |        | 3,735              |
|                | 2020-04-01 |        | 3,521              |
|                | 2020-04-01 |        | 46,573 🗖           |
| -              |            |        |                    |

### (B) Come installare XAMPP PORTABLE su pen-drive

1) Una volta cliccato su "Altri download" per il sistema operativo che preferite, potrete scaricare l'exe di istallazione di XAMPP in una directory a scelta sul vostro pc, dopo avere scelto la release di vostro interesse (nel nostro caso il file <u>xampp-portable-windows-x64-7.4.4-0-VC15-installer.exe</u>)

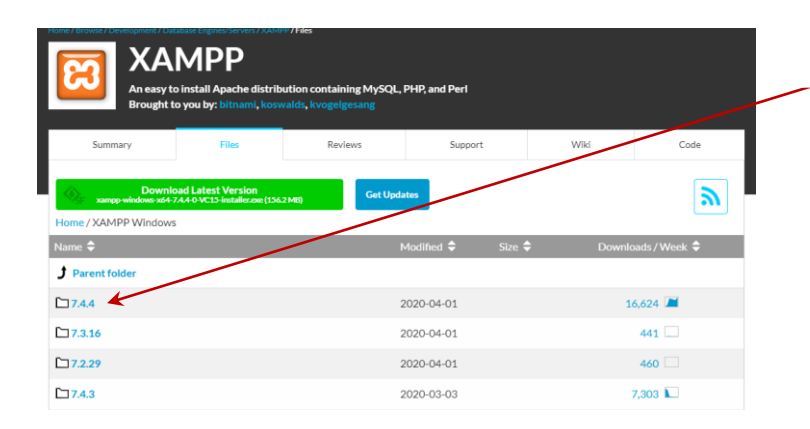

i) Prima si scegli la versione di interesse (es 7.4.4)

| An easy t<br>Brought  | o install Apache distrik<br>to you by: bitnami, kosy               | oution containi<br>walds, kvogelg | ing MySQL, PH<br>esang | IP, and Perl |          |        |          |             |
|-----------------------|--------------------------------------------------------------------|-----------------------------------|------------------------|--------------|----------|--------|----------|-------------|
| Summary               | Files                                                              | Revie                             | ews                    | Support      |          | Wiki   | Coo      | le          |
| Downl                 | oad Latest Version<br>7.4.4-0 VC15-installer.com (156<br>s / 7.4.4 | -2 MB)                            | Get Update:            |              |          |        |          |             |
| Name 🗢                |                                                                    |                                   | Мо                     | dified 🗢     | Size 🖨   | Jownic | ads/Week | ÷           |
| J Parent folder       |                                                                    |                                   |                        |              | /        |        |          |             |
| xampp-portable-window | s-x64-7.4.4-0-VC15.7z                                              |                                   | 202                    | 0-04-01      | 79.0 MB  |        | 748 🗔    | ()          |
| xampp-portable-window | s-x64-7.4.4-0-VC15.zip                                             |                                   | 202                    | 20-04-01     | 182.7 MB |        | 896 🗔    | <i>(i)</i>  |
| xampp-portable-window | s-x64-7.4.4-0-VC15-in:                                             | staller.exe                       | 202                    | 0-04-01      | 135.2 MB |        | 627 🗌    | <i>(i</i> ) |
| xampp-windows-x64-7.4 | .4-0-VC15.7z                                                       |                                   | 202                    | 0-04-01      | 99.3 MB  |        | 194      | 1           |
| xampp-windows-x64-7.4 | .4-0-VC15.zip                                                      |                                   | 202                    | 20-04-01     | 211.5 MB |        | 384 🗔    | 0           |
| xampp-windows-x64-7.4 | .4-0-VC15-installer.exe                                            |                                   | 202                    | 0-04-01      | 156.2 MB | 1:     | 3,775 🔎  | 0           |

ii) Poi scegli il file adatto alle proprie esigenze

N.B. Se si è interessati al pacchetto XAMPP in ambiente windows è possibile saltare tutti i passi precedenti ed accedere direttamente alla pagina contenente l'elenco delle release utilizzando l'url:

# http://sourceforge.net/projects/xampp/files/XAMPP%20Windows/

2) Lanciare il file di istallazione scaricato al passo precedente

**xampp-portable-windows-x64-7.4.4-0-VC15-installer.exe** (o altro nome via via che si aggiorneranno le versioni). Se l' antivirus è attivo un messaggio informerà che il processo di installazione potrebbe essere rallentato. Basta ignorare tutto o disattivare l'antivirus, scelta facoltativa ed ininfluente.

| 8 | Setup - XAMPP Welcome to the XAMPP Setup Wizard. |
|---|--------------------------------------------------|
|   |                                                  |
|   |                                                  |
|   |                                                  |

All'avvio dell'EXE verrà mostrata la seguente schermata introduttiva. Lasciare tutto come appare e cliccare su **Next**: 3) Apparirà ora la seguente seconda schermata dove è possibile scegliere i servizi di cui si richiede l'istallazione

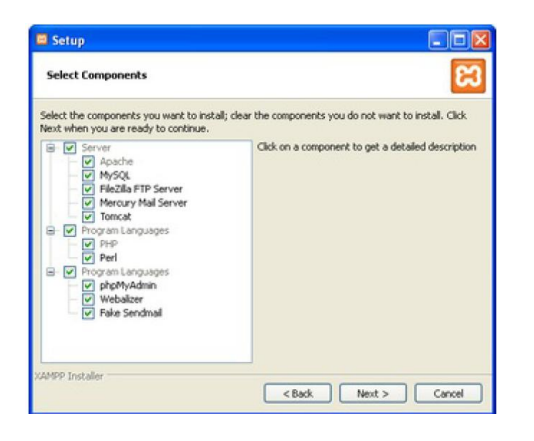

N.B. I servizi minimi necessari da istallare sono in ordine di apparizione (dall'alto verso il basso)
- Apache (default selezionato e non modificabile)
- MySQL

- PHP (default selezionato e non modificabile)
- phpMyAdmin

Una volta scelti i servizi che si desiderano istallare, cliccare su Next:

4) Occorre ora stabilire in che directory installare **XAMPP** sulla **propria pen-drive**, accettando come nome della directory di scompattamento quello proposto dall'applicazione stessa (**xampp**) oppure modificandolo facendo molta attenzione a non inserire spazi, caratteri accentati o caratteri speciali

(N.B.meglio chiamare la directory di scompattamento come la versione che si è deciso di istallare ad esempio in questo caso XAMPP-7-4-4 in modo da poter tenere sulla stessa pen drive più versioni dello stesso ambiente)

| 🖬 Setup         |                           |                    |
|-----------------|---------------------------|--------------------|
| Installation f  | older                     | 8                  |
| Please, choose  | a folder to install XAMPP |                    |
| Select a folder | C:(xampp                  | I 😰                |
|                 |                           |                    |
|                 |                           |                    |
|                 |                           |                    |
|                 |                           |                    |
|                 |                           |                    |
|                 |                           |                    |
|                 |                           |                    |
| AMPP Installer  |                           |                    |
|                 | <                         | Back Next > Cancel |

**N.B.** Ovviamente al posto della lettera **C:** proposta dall'immagine ci sarà **D:** oppure **E:** oppure **F:** etc. etc. a seconda di quale sarà assegnata in quel momento alla nostra pen-drive

5) Una volta fissato il nome della directory cliccare su Next:

| Setup                                       |                              |
|---------------------------------------------|------------------------------|
| Ready to Install                            | នេ                           |
| Setup is now ready to begin installing XAMP | P on your computer.          |
|                                             |                              |
|                                             |                              |
|                                             |                              |
|                                             |                              |
|                                             |                              |
|                                             |                              |
|                                             |                              |
| CAMPP Installer                             | <back next=""> Cancel</back> |

6) Dopo aver cliccato ancora una volta su **Next** per far partire lo scompattamento, ci viene proposto **Bitnami for XAMPP**, un modo per installare CMS automaticamente, cosa molto comoda, ma lo scopo è imparare a farlo eventualmente dopo manualmente, quindi si deseleziona la casella e si clicca imperterriti **Next**:

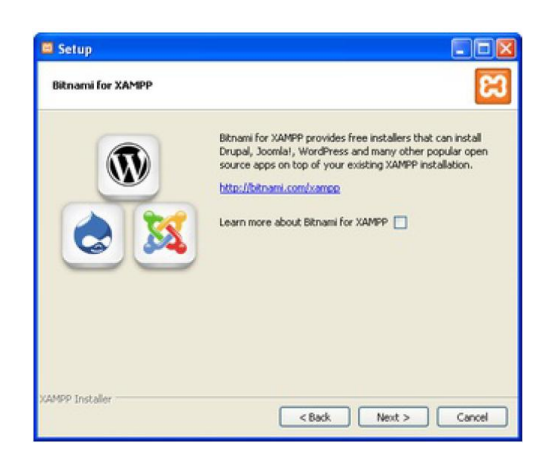

7) Parte l'installazione, non bisogna far altro che aspettare che finisca e cliccare **Next**: Finita l'installazione lasciamo selezionata la casella **"Do you want to start the Control Panel now?"** per avviare il pannello di controllo del programma:

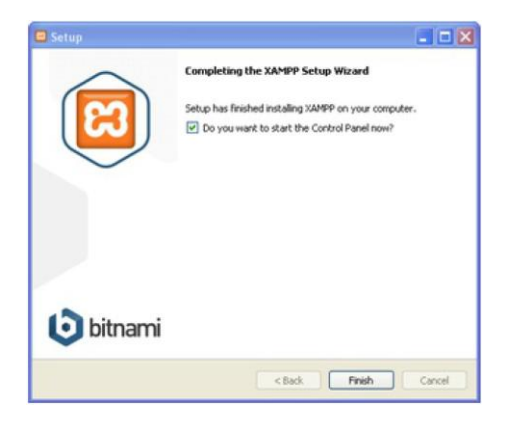

# (C) Come configurare XAMPP PORTABLE

1) Una volta aperto il control panel di XAMPP (file **xampp-control.exe**) basta cliccare i pulsanti **Start** di fianco alle voci **Apache** e **MySQL** per attivare ed avviare i relativi servizi:

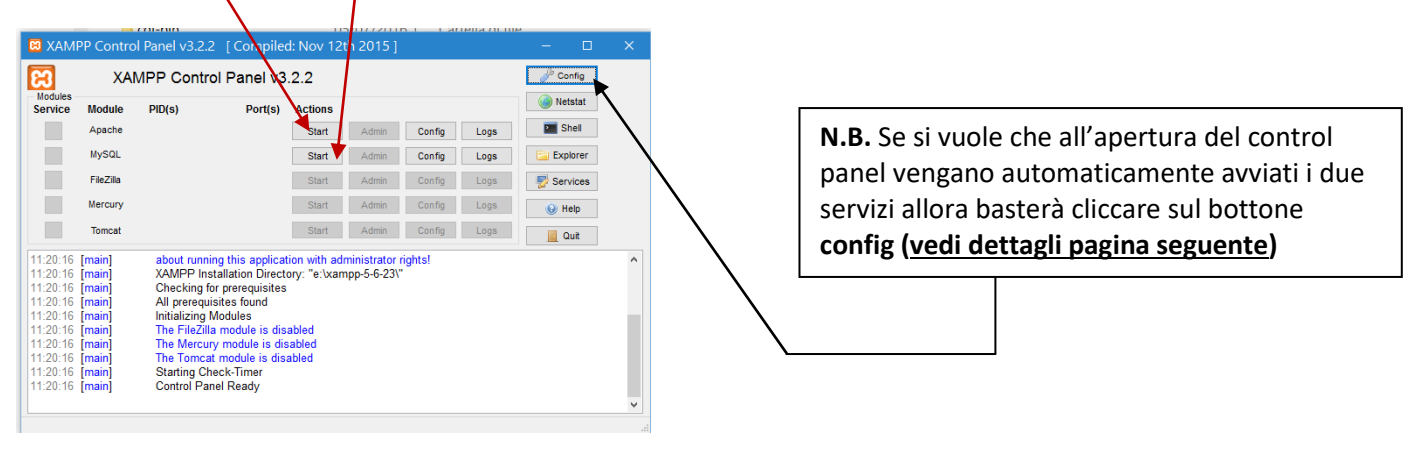

#### 2) Bottone Config : Impostazione di una configurazione utente attraverso il control panel

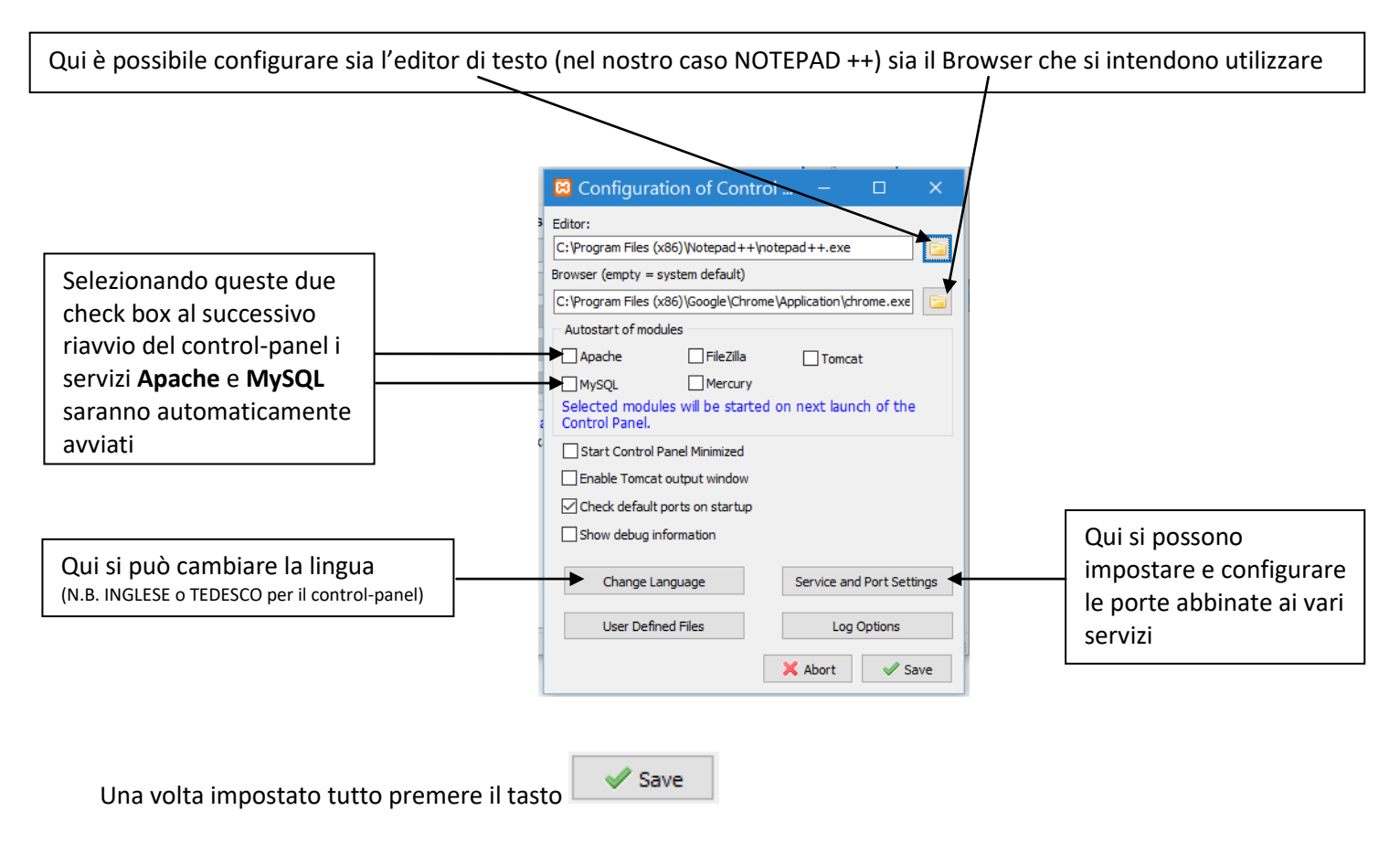

3) Se tutto è andato tutto a buon fine alla successiva riesecuzione del file **xampp-contro.exe** la finestra dovrebbe apparire così:

| 🔀 XAMP                                                                           | P Contro                                                       | Panel v3.2.2                                                                            | [ Compiled                                                                                       | : Nov 121                | th 2015 1 |        | IPUA COLO | - 0       | × |                                            |
|----------------------------------------------------------------------------------|----------------------------------------------------------------|-----------------------------------------------------------------------------------------|--------------------------------------------------------------------------------------------------|--------------------------|-----------|--------|-----------|-----------|---|--------------------------------------------|
| 8                                                                                | XAN                                                            | MPP Contro                                                                              | ol Panel v3.                                                                                     | .2.2                     | ,         |        |           | Je Config |   |                                            |
| Service                                                                          | Module                                                         | PID(s)                                                                                  | Port(s)                                                                                          | Actions                  |           |        |           | Netstat   |   |                                            |
|                                                                                  | Apache                                                         | 7776 7988                                                                               | 80, 443                                                                                          | Stop                     | Admin     | Config | Logs      | E Shell   |   | · · ·                                      |
|                                                                                  | MySQL                                                          | 9956                                                                                    | 3306                                                                                             | Stop                     | Admin     | Config | Logs      | Explorer  |   |                                            |
|                                                                                  | FileZilla                                                      |                                                                                         |                                                                                                  | Start                    | Admin     | Config | Logs      | Services  |   |                                            |
|                                                                                  | Mercury                                                        |                                                                                         |                                                                                                  | Start                    | Admin     | Config | Logs      | 😧 Help    |   |                                            |
|                                                                                  | Tomcat                                                         |                                                                                         |                                                                                                  | Start                    | Admin     | Config | Logs      | Quit      |   | l servizi Apache e MySQL sono stati        |
| 11:42:40<br>11:42:40                                                             | (main)<br>(main)                                               | Enabling au<br>Enabling au                                                              | itostart for mod                                                                                 | ule "Apach<br>ule "MySQI | e"<br>L"  |        |           |           | ^ | correttamente avviati e sono in esecuzione |
| 11:42:40<br>11:42:40<br>11:42:41<br>11:42:41<br>11:42:41<br>11:42:41<br>11:42:42 | [main]<br>[main]<br>[Apache]<br>[Apache]<br>[mysql]<br>[mysql] | Starting Chi<br>Control Pan<br>Autostart ad<br>Attempting<br>Autostart ad<br>Attempting | eck-Imer<br>iel Ready<br>ctive: starting<br>to start Apache<br>ctive: starting<br>to start MySQL | e app                    |           |        |           |           | ł |                                            |
| 11:42:42                                                                         | [Apache]<br>[mysql]                                            | Status char<br>Status char                                                              | nge detected: ru<br>nge detected: ru                                                             | unning<br>unning         | -         |        |           |           | ~ |                                            |

**N.B.** Se doveste chiudere per sbaglio il control panel non vi preoccupate, lo troverete nel system tray (in basso a destra di fianco all'orologio):

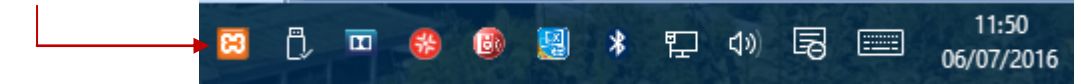

4) **\*\*\*\* IMPORTANTE \*\*\*\* MODIFICA PASSWORD** esistono diversi modi per modificare la password dell'utente **root** (per default è una empty string) con una personale.

Qui viene mostrato il metodo che utilizza direttamente l'applicazione **phpMyAdmin**.

Una volta che sono stati correttamente avviati i servizi, dal control panel cliccare sul bottone Admin corrispondente alla riga del servizio MySQL per accedere alla classica interfaccia dell'applicativo phpMyAdmin

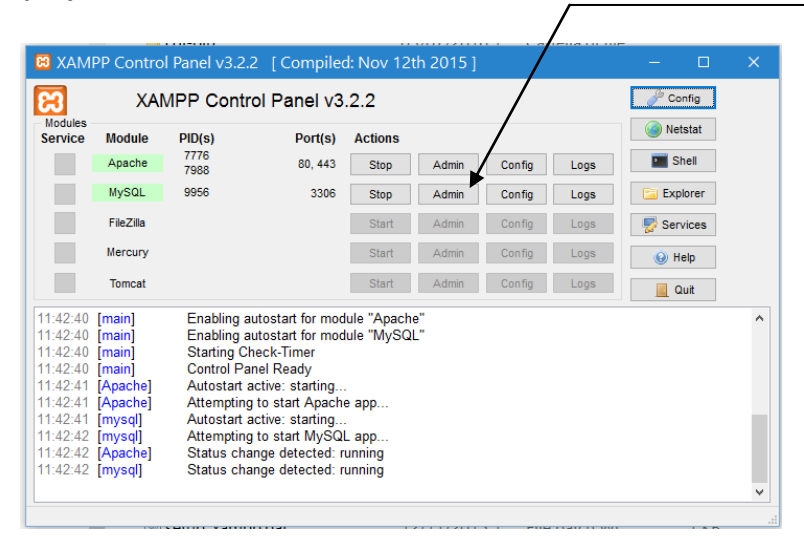

....accediamo alla pagina di gestione degli account utente abilitati all'accesso attraverso il relativo TAB

| 🎎 localhost / 127.0.0.1 × 📃                        |                                                               |
|----------------------------------------------------|---------------------------------------------------------------|
| C A localhost/php                                  | pmyadmin/                                                     |
| php <mark>MyAdmin</mark>                           | ← ਗ਼\$Server: 127.0.0.1                                       |
| <br>↑ ↓<br>↑ ↓ ↓ ↓ ↓ ↓ ↓ ↓ ↓ ↓ ↓ ↓ ↓ ↓ ↓ ↓ ↓ ↓ ↓ ↓ | 🗊 Database 📋 SQL 🚯 Stato 💌 Account utenti 🚔 Esporta 🔂 Importa |
| Recente Preferiti                                  |                                                               |
|                                                    | Impostazioni generali                                         |
|                                                    |                                                               |
| 🖶 alternanza                                       | ■ Collation della connessione del server                      |
| 🖶 azienda                                          |                                                               |
| biblioteca                                         |                                                               |
| in biglietteria                                    | Impostazioni di presentazione                                 |
| 🖶 esempio                                          |                                                               |
| 🖶 fornitura                                        | 😴 Lingua - Language 👩: Italiano - Italian 🔻                   |
| information_schema                                 |                                                               |
| 🖶 mobilificio                                      | 🧑 Tema: pmahomme 🔻                                            |
| 🖶 mysql                                            |                                                               |
|                                                    | Dimensione font: 82%                                          |
| phpmyadmin                                         | l Ilteriori impostazioni                                      |
| 🖶 _ 🗃 prova                                        |                                                               |
| 🖶 rio                                              |                                                               |

.... ed impostiamo LA STESSA PASSWORD ai tre utenti root (ad esempio "root") che compaiono nella lista attraverso il link "Modifica privilegi"

|        | 107.0.0 | 14 03  |                | Sì 💁 Modifier   | privilogi 🖃 Esporta   |
|--------|---------|--------|----------------|-----------------|-----------------------|
| U root | 127.0.0 | J.1 51 | ALL PRIVILEGES | SI 🖉 Modifica   | i privilegi 🔜 Esporta |
| root   | ::1     | Sì     | ALL PRIVILEGES | Sì 🛛 🐉 Modifica | i privilegi 拱 Esporta |
| 🗌 root | localho | ost Si | ALL PRIVILEGES | Sì 🛛 🐉 Modifica | a privilegi 🚍 Esporta |

| <complex-block></complex-block>                                                                                                    |                        | Qui cam                                                                                                    | ibiamo la passwo                                                                                                    | ord                                                                                                    |               |                     |
|----------------------------------------------------------------------------------------------------|------------------------|----------------------------------------------------------------------------------------------------|----------------------------------------------------------------------------------------------------|----------------------------------------------------------------------------------------------------|---------------|---------------------|
| Control (1220)     Control (1220)     Control | Qui assegnian          | no tutti i privilegi                                                                                                    |                                                                                                    |                                                                                                    | Qui confermia | amo le scelte fatte |
|                                                                                                    | A localhost / 127.0. × | provident Carver_privileges php?usernal  Constrates  Cobale  Privilegi globali  Seleziona tutto  Privilegi globali  Seleziona tutto  Privilegi  Privilegi  Privilegi  Privilegi  Privilegi  Privilegi  Privilegi  Privilegi  Privilegi  Privilegi  Privilegi  Privilegi  Privilegi  Privilegi  Privilegi  Privilegi  Privilegi  Privilegi  Privilegi  Privilegi Privilegi Privilegi Pri | Account utenti Esporta Innporta<br>Informazioni di Login<br>Int utente 'root'@'.:1'<br>Account utente 'root'@'.:1'<br>Account utente 'root'@'.:1'<br>Arry Talles<br>a<br>Arry Talles<br>a<br>Arry Talles | Bitablename=8token=98aac8d01449900711dc0c3         Impostazioni       Impostazione         Impostazioni       Impostazione         Impostazioni       Impostazione         Impostazioni       Impostazione         Impostazioni       Impostazione         Impostazioni       Impostazione         Impostazioni       Impostazione         Impostazioni       Impostazione         Impostazioni       Impostazione         Impostazioni       Impostazione         Impostazioni       Impostazione         Impostazioni       Impostazione         Impostazioni       Impostazione         Impostazione       Impostazione         Impostazione       Impostazione         Impostazione       Impostazione         Impostazione       Impostazione         Impostazione       Impostazione         Impostazione       Impostazione         Impostazione       Impostazione         Impostazione       Impostazione         Impostazione       Impostazione         Impostazione       Impostazione         Impostazione       Impostazione         Impostazione       Impostazione         Impostazione       Impostazione      < | Iccb3b65dc    |                     |

Dopo avere effettuato la modifica della password ai tre utenti **root**, **E' FONDAMENTALE** accedere al file di configurazione **config.inc.php** dell'applicativo **phpMyAdmin** accessibile dalla sezione **Config** del servizio **Apache**, per impostare la password scelta direttamente con un editor di testo

| 🗵 XAM                            | IPP Contro                 | l Panel v3.2                           | .2 [ Compiled                                        | l: Nov 121               | th 2015 ] |      | – 🗆 X                                                                                                    | 1639 |
|----------------------------------|----------------------------|----------------------------------------|------------------------------------------------------|--------------------------|-----------|------|----------------------------------------------------------------------------------------------------|------|
| 2                                | XAI                        | MPP Cont                               | rol Panel v3.                                        | 2.2                      |           |      | and the second second s |      |
| Modules<br>Service               | Module                     | PID(s)                                 | Port(s)                                              | Actions                  |           |      | Netstat                                                                                                    |      |
|                                  | Apache                     | 7776<br>7988                           | 80, 443                                              | Stop                     | Admin     | Con  |                                                                                                    |      |
|                                  | MySQL                      | 9956                                   | 3306                                                 | Stop                     | Admin     | Con  | Apache (httpd.cont)                                                                                                    |      |
|                                  | FileZilla                  |                                        |                                                      | Start                    | Admin     | Con  | Apache (httpd-ssi.com)                                                                                                    |      |
|                                  | 1 102110                   |                                        |                                                      | Jidii                    | Admin     | COIL | RHR (nhp ini)                                                                                                    |      |
|                                  | Mercury                    |                                        |                                                      | Start                    | Admin     | Con  | phpMyAdmin (config inc php)                                                                                                    |      |
|                                  | Tomcat                     |                                        |                                                      | Start                    | Admin     | Con  | phphyAdmin (configure.php)                                                                                                    | -    |
| 11:42:40<br>11:42:40<br>11:42:40 | [main]<br>[main]<br>[main] | Enabling a<br>Enabling a<br>Starting C | autostart for mod<br>autostart for mod<br>heck-Timer | ule "Apach<br>ule "MySQI | e"<br>L"  |      | <browse> [Apache]<br/><browse> [PHP]<br/><browse> [phpMyAdmin]</browse></browse></browse>                                                                                                    |      |
| 11:42:40                         | [Main]<br>[Apache]         | Autostart                              | anei Ready<br>active: starting                       |                          |           | _    |                                                                                                    |      |
| 11:42:41                         | [Apache]                   | Attemptin                              | g to start Apache                                    | e app                    |           |      |                                                                                                    |      |
| 11:42:41<br>11:42:42             | [mysql]<br>[mysql]         | Autostart                              | active: starting<br>g to start MySQL                 | . app                    |           |      |                                                                                                    |      |
| 11:42:42<br>11:42:42             | [Apache]<br>[mysol]        | Status ch<br>Status ch                 | ange detected: ri<br>ange detected: ri               | unning<br>unning         |           |      |                                                                                                    |      |
|                                  | (                          | 213100 011                             |                                                      |                          |           |      | ~                                                                                                    |      |
|                                  |                            |                                        |                                                      |                          |           |      |                                                                                                    |      |

Cliccando sulla riga corrispondente al nome del file di configurazione **config.inc.php**, esso si aprirà con l'editor di testo impostato precedentemente (o con quello di default).

Occorrerà ricercare le seguenti righe

\$cfg['Servers'][\$i]['user'] = 'root';

\$cfg['Servers'][\$i]['password'] = ";

ed in particolare, nella seconda, occorrerà digitare tra gli apici singoli la password scelta rispettando minuscole e maiuscole (ad esempio "root")

N.B. Una volta fatto, affinchè tutto sia funzionante, occorrerà far ripartire correttamente tutti i servizi

#### 5) \*\*\*\* N.B. NON NECESSARIO \*\*\*\* MODIFICA DETTAGLIO VISUALIZZAZIONE ERRORI PHP

Occorre accedere al file di configurazione **php.ini** dell'interprete **PHP** accessibile dalla sezione **Config** del servizio **Apache**, per impostare la visualizzazione scelta direttamente con un editor di testo

| XAMPP Control Panel v3.2.2         Module       PID(s)       Port(s)       Actions         Apache       7988       80,443       Stop       Admin       Config         MySoL       9956       3306       Stop       Admin       Con       Apache (httpd.conf)         MySoL       9956       3306       Stop       Admin       Con       Apache (httpd.ssl.conf)         Mercury       Start       Admin       Con       Apache (httpd-ssl.conf)         Mercury       Start       Admin       Con       Apache (httpd-ssl.conf)         Tomcat       Start       Admin       Con       PHP (php.ini)       PhpMyAdmin (config.inc.php)         11:42:40       (main)       Enabling autostart for module "Apache"       Starting Check-Timer       Stortical Without (config.inc.php)         11:42:40       (main)       Starting Check-Timer       Stortical Without (config.inc.php) <browse> [Apache]         11:42:40       (main)       Starting Check-Timer       Stortical Without (config.inc.php)       <browse> [phpMyAdmin]         11:42:40       (main)       Starting Check-Timer       Stortical Without (config.inc.php)       <browse> [phpMyAdmin]         11:42:40       (main)       Control Panel Ready       Stortical Without (config.inc</browse></browse></browse> | 3 XAM   | PP Contro                  | l Panel v3.2.2 | [ Compiled      | d: Nov 12  | th 2015 ] |     | – 🗆 X                          |     |   |
|----------------------------------------------------------------------------------------------------|---------|----------------------------|----------------|-----------------|------------|-----------|-----|--------------------------------|-----|---|
| Modules       PID(s)       Port(s)       Actions         Service       Apache       7776       80,443       Stop       Admin       Con       Apache (httpd.conf)         MySQL       9956       3306       Stop       Admin       Con       Apache (httpd-ssl.conf)         MySQL       9956       3306       Stop       Admin       Con       Apache (httpd-ssl.conf)         Mercury       Start       Admin       Con       PHP (php.ini)       PHP (php.ini)         Tomcat       Start       Admin       Con       PHP (php.ini)          11:42:40       (main)       Enabling autostart for module "Apache"         Browse> [Apache]          11:42:40       (main)       Enabling autostart for module "MySQL"         Start Admin       Con         11:42:40       (main)       Enabling autostart for module "MySQL"         Browse> [Apache]          11:42:40       (main)       Starting         Browse> [phpMyAdmin]         11:42:41       (Apache)       Autostart active: starting         Browse> [phpMyAdmin]         11:42:42       (mysql)       Attempting to start MySQL app                                                                                                    | 2       | XAMPP Control Panel v3.2.2 |                |                 |            |           |     | de Config                      | —   | / |
| Apache       7776<br>7988       80,443       Stop       Admin       Con       Apache (httpd.conf)         MySQL       9956       3306       Stop       Admin       Con       Apache (httpd.conf)         FileZilla       Start       Admin       Con       Apache (httpd-ssl.conf)         Mercury       Start       Admin       Con       Apache (httpd-ssl.conf)         Tomcat       Start       Admin       Con       phpMyAdmin (config.inc.php)         11:42:40       [main]       Enabling autostart for module "Apache"           11:42:40       [main]       Enabling autostart for module "Apache"            11:42:40       [main]       Starting Check-Timer             11:42:40       [main]       Starting Check-Timer             11:42:40       [main]       Starting Check-Timer             11:42:40       [main]       Starting Check-Timer             11:42:40       [main]       Attostart active: starting             11:42:41       [Apache]       Attempting to start MySQL                                                                                                    | Service | Module                     | PID(s)         | Port(s)         | Actions    |           |     | i Netstat                      |     |   |
| MySQL       9956       3306       Stop       Admin       Con         FileZilla       Start       Admin       Con       Apache (httpd-ssl.conf)         Mercury       Start       Admin       Con         Tomcat       Start       Admin       Con         11:42:40       [main]       Enabling autostart for module "Apache"          11:42:40       [main]       Enabling autostart for module "MySQL"           11:42:40       [main]       Enabling autostart for module "MySQL"           11:42:40       [main]       Enabling autostart for module "MySQL"           11:42:40       [main]       Starting Check-Timer            11:42:41       [main]       Control Panel Ready             11:42:41       [main]       Autostart active: starting             11:42:42       [mysqi]       Attempting to start MySQL app             11:42:42       [mysqi]       Status change detected: running              11:42:42       [mysqi]       Status change detected: running                                                                                                    |         | Apache                     | 7776<br>7988   | 80, 443         | Stop       | Admin     | Con | Anacha (http://conf)           |     |   |
| FieZilia       Start       Admin       Con         Mercury       Start       Admin       Con         Tomcat       Start       Admin       Con         11:42:40       [main]       Enabling autostart for module "Apache"       PhP (php.ini) ←         11:42:40       [main]       Enabling autostart for module "Apache"          11:42:40       [main]       Enabling autostart for module "MySQL"          11:42:40       [main]       Starting Check-Timer          11:42:41       [Apache]       Autostart active: starting          11:42:41       [mysqi]       Autostart active: starting          11:42:42       [mysqi]       Attempting to start MySQL app          11:42:42       [mysqi]       Status change detected: running          11:42:42       [mysqi]       Status change detected: running                                                                                                    |         | MySQL                      | 9956           | 3306            | Stop       | Admin     | Con | Apache (httpd.conf)            | - / |   |
| Mercury       Start       Admin       Con         Tomcat       Start       Admin       Con         11:42:40       [main]       Enabling autostart for module "Apache"       phpMyAdmin (config.inc.php)         11:42:40       [main]       Enabling autostart for module "MySQL" <browse> [Apache]         11:42:40       [main]       Control Panel Ready       <browse> [PHP]         11:42:41       [Apache]       Autostart active: starting       <browse> [phpMyAdmin]         11:42:41       [mysqi]       Autostart active: starting          11:42:42       [mysqi]       Attempting to start MySQL app          11:42:42       [mysqi]       Attempting to start MySQL app          11:42:42       [mysqi]       Status change detected: running          11:42:42       [mysqi]       Status change detected: running          11:42:42       [mysqi]       Status change detected: running</browse></browse></browse>                                                                                                    |         | FileZilla                  |                |                 | Start      | Admin     | Con | Apache (httpd-xampp.conf)      |     |   |
| Tomcat       Start       Admin       Con       phpMyAdmin (config.inc.php)         11:42:40       [main]       Enabling autostart for module "Apache"            11:42:40       [main]       Enabling autostart for module "MySQL"             11:42:40       [main]       Control Panel Ready              11:42:41       [Apache]       Autostart active: starting              11:42:41       [Apache]       Autostart active: starting              11:42:42       [mysqi]       Autostart active: starting              11:42:42       [mysqi]       Attempting to start MySQL app              11:42:42       [Mysqi]       Attempting to start MySQL app              11:42:42       [Mysqi]       Status change detected: running              11:42:42       [mysqi]       Status change detected: running                                                                                                    |         | Mercury                    |                |                 | Start      | Admin     | Con | PHP (php.ini)                  |     |   |
| 11:42:40 [main]       Enabling autostart for module "Apache"         11:42:40 [main]       Enabling autostart for module "MySQL"         11:42:40 [main]       Enabling autostart for module "MySQL"         11:42:40 [main]       Starting Check-Timer         11:42:41 [main]       Control Panel Ready         11:42:41 [Apache]       Autostart active: starting         11:42:41 [Mysql]       Autostart active: starting         11:42:42 [mysql]       Attempting to start MySQL app         11:42:42 [mysql]       Attempting to start MySQL app         11:42:42 [mysql]       Status change detected: running         11:42:42 [mysql]       Status change detected: running                                                                                                    |         | Townsh                     |                |                 | Otart      | A desire  | 0   | phpMyAdmin (config.inc.php)    |     |   |
| 11:42:40 [main]       Enabling autostart for module "Apache" <browse> [PHP]         11:42:40 [main]       Enabling autostart for module "MySQL"       <browse> [PHP]         11:42:40 [main]       Starting Check-Timer       <browse> [phpMyAdmin]         11:42:41 [Apache]       Autostart active: starting          11:42:41 [Mysql]       Autostart active: starting          11:42:42 [mysql]       Attempting to start MySQL app          11:42:42 [Mysql]       Attempting to start MySQL app          11:42:42 [mysql]       Status change detected: running          11:42:42 [mysql]       Status change detected: running</browse></browse></browse>                                                                                                    |         | Iomcat                     |                |                 | Start      | Admin     | Con | <browse> [Anache]</browse>     |     |   |
| 11:42:40 [main]       Enabling autostart for module "MySQL"       Schooler [11:1]         11:42:40 [main]       Starting Check-Timer <browse> [phpMyAdmin]         11:42:41 [Apache]       Autostart active: starting          11:42:41 [Apache]       Autostart active: starting          11:42:42 [mysql]       Autostart active: starting          11:42:42 [mysql]       Attempting to start MySQL app          11:42:42 [mysql]       Status change detected: running          11:42:42 [mysql]       Status change detected: running</browse>                                                                                                    | 1:42:40 | [main]                     | Enabling aut   | ostart for mod  | ule "Apaci | ie"       |     | <browse> [PHP]</browse>        |     |   |
| 1:42-40       [min]       Control Panel Ready         1:42-41       [Apache]       Autostart active: starting         1:42-42       [mysqi]       Autostart active: starting         1:42-42       [mysqi]       Autostart active: starting         1:42-42       [mysqi]       Attempting to start MysOL app         1:42-42       [mysqi]       Attempting to start MySOL app         1:42-42       [mysqi]       Status change detected: running         1:42-42       [mysqi]       Status change detected: running                                                                                                    | 1:42:40 | [main]<br>[main]           | Enabling aut   | ostart for mod  | lule "MySG | 1L        |     | <browse> [nhnMyAdmin]</browse> |     |   |
| 11:42:41       [Apache]       Autostart active: starting         11:42:41       [Apache]       Attempting to start Apache app         11:42:41       [Mysq]       Autostart active: starting         11:42:42       [mysq]       Attempting to start MySQL app         11:42:42       [Apache]       Status change detected: running         11:42:42       [mysq]       Status change detected: running                                                                                                    | 1:42:40 | [main]                     | Control Pane   | Ready           |            |           |     | Corowae> (pripiviyAdmin)       |     |   |
| 11:42:41 [Apache]       Attempting to start Apache app         11:42:41 [mysql]       Autostart active: starting         11:42:42 [mysql]       Attempting to start MySQL app         11:42:42 [Apache]       Status change detected: running         11:42:42 [mysql]       Status change detected: running                                                                                                    | 1:42:41 | [Apache]                   | Autostart act  | ive: starting   |            |           |     |                                |     |   |
| 11:42:41 [mysql]     Autostart active: starting       11:42:42 [mysql]     Attempting to start MySQL app       11:42:42 [Apache]     Status change detected: running       11:42:42 [mysql]     Status change detected: running                                                                                                    | 1:42:41 | [Apache]                   | Attempting to  | o start Apache  | e app      |           |     |                                |     |   |
| 11:42:42 [mysq]     Attempting to start MySQL app       11:42:42 [Apache]     Status change detected: running       11:42:42 [mysql]     Status change detected: running                                                                                                    | 1:42:41 | [mysql]                    | Autostart act  | ive: starting   |            |           |     |                                |     |   |
| 1:42:42 [Apache]       Status change detected: running         1:42:42 [mysql]       Status change detected: running                                                                                                    | 1:42:42 | [mysql]                    | Attempting to  | o start MySQI   | L app      |           |     |                                |     |   |
| 11:42:42 [mysql] Status change detected: running                                                                                                    | 1:42:42 | [Apache]                   | Status chang   | ge detected: ri | unning     |           |     |                                |     |   |
| ~                                                                                                    | 1:42:42 | [mysql]                    | Status chang   | ge detected: n  | unning     |           |     |                                |     |   |
|                                                                                                    |         |                            |                |                 |            |           |     | *                              |     |   |
|                                                                                                    |         |                            |                |                 |            |           |     |                                |     |   |

Trovare la valorizzazione della variabile di ambiente **error\_reporting** e modificarne la valorizzazione come preferito.

error\_reporting = E\_ALL (valorizzaizone proposta per default che segnala TUTTI i tipi di errore) error\_reporting = E\_ALL & ~E\_NOTICE & ~E\_DEPRECATED & ~E\_USER\_DEPRECATED (esempio

valorizzazione proposta)

6) Per poter accedere alla lista degli eventuali siti (cartelle utente) posti sotto la sottodirectory **htdocs** occorre rinominare (eventualmente cancellare) il file **index.php** presente sotto la directory principale di istallazione scelta per la pen-drive

## D) RIEPILOGO Come accedere alle varie funzionalità di XAMPP PORTABLE

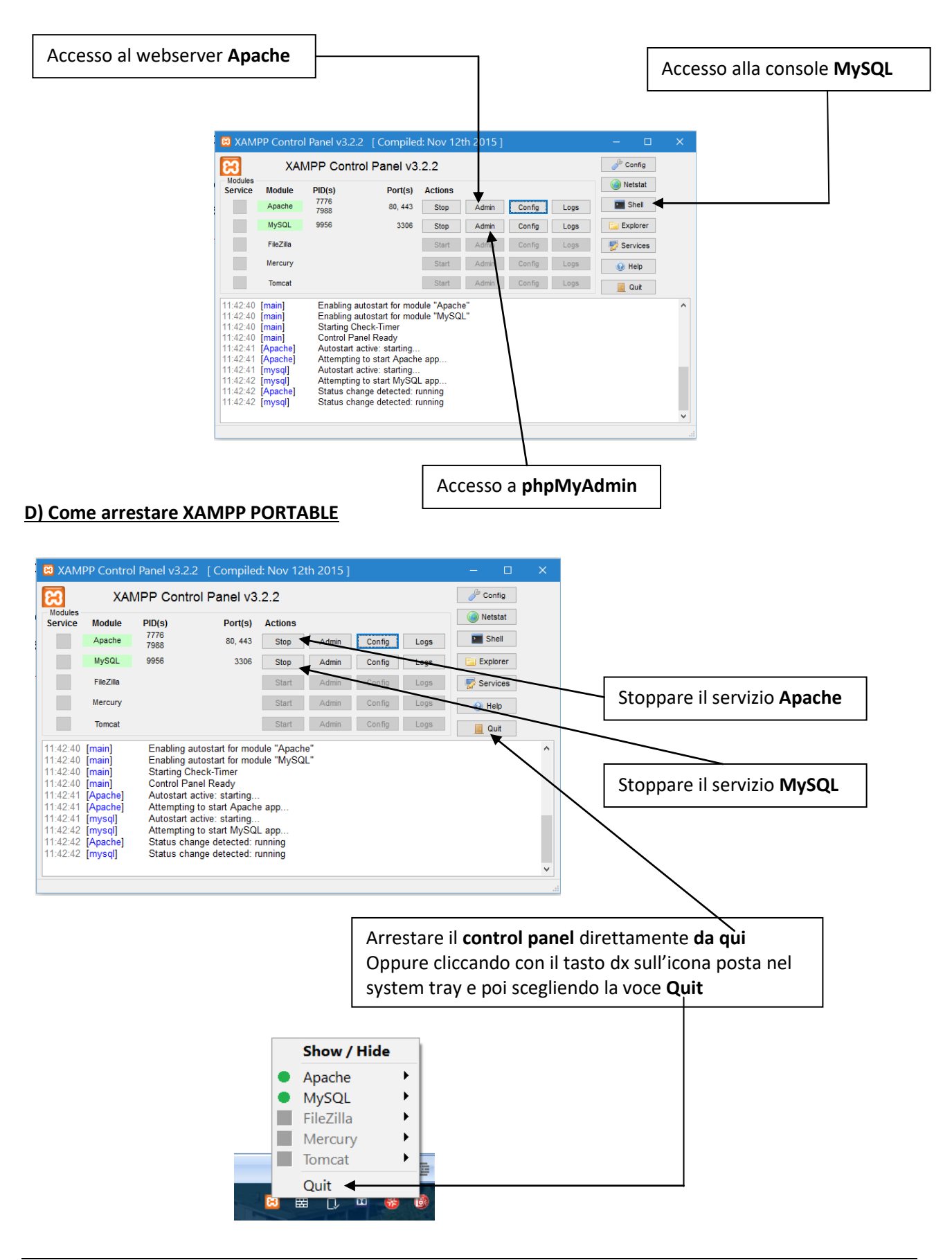